## Community Foundation of Huntington County Portal Login & Grant Application Instructions

## Login Page - also known as "Portal"

Head to this link: https://www.huntingtonccf.org/grants

Select APPLY FOR GRANTS

**EXISTING USER.** Existing users can enter their credentials (email address and password) and click "Log On."

If you forget your password, select the "Forgot your Password?" link and follow the prompts to reset your password and gain access to your account.

**NEW USER.** New users can click "Create New Account" to register their user profile.

**TUTORIALS.** To access video tutorials on account registration, grant information and navigating your applicant dashboard follow the links provided on the logon screen.

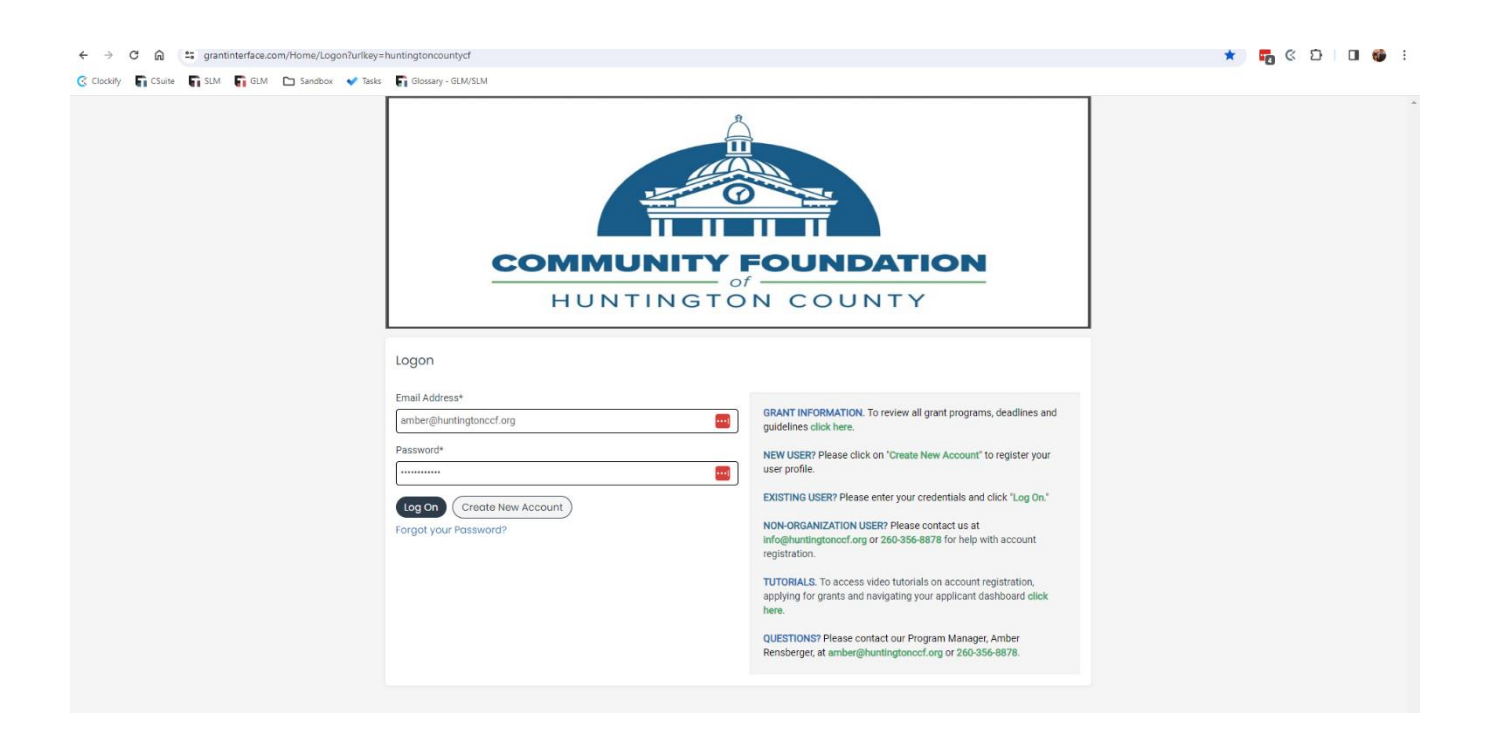

## **Dashboard**

Once logged on, you will be at your dashboard.

In the top right corner, you will find your name. Clicking on your name will give you options to edit your profile or log out of your account. The house button will take you back to your dashboard. The Community Foundation logo takes you to our website.

**APPLICATION.** To begin the application process, select "Apply." The date the application opens the apply button will appear. Otherwise, it will read - "Accepting Submissions begin..." and then it will give a date range.

| Immediate Needs Grant                                                                                                    |                                                                                                    |                                         |                                           | Accepting Submission            | a Apply |
|----------------------------------------------------------------------------------------------------|----------------------------------------------------------------------------------------------------|-----------------------------------------|-------------------------------------------|---------------------------------|---------|
| IMMEDIATE NEEDS GRANT APPLICATION                                                                                                    |                                                                                                    |                                         |                                           |                                 |         |
| APPLICATION FOR CHARITABLE ORGAN                                                                                                    | NZATIONS ONLY                                                                                                    |                                         |                                           |                                 |         |
| Grant Requests<br>the immediate weeds crant program is inte                                                                                                    | nded to provide funding for any cha                                                                                                    | antable organization or cause serving H | intingtan county that needs immediate sup | port for smaller projects.      |         |
| Eligibility<br>Grants will be just than or equal to \$1.000.1                                                                                                    | For projects that encode \$1,500, the                                                                                                    | Mini Grani will be Tast dollar inf.     |                                           |                                 |         |
| Projects should be for an immediate purpose                                                                                                    | e vilja                                                                                                    |                                         |                                           |                                 |         |
|                                                                                                    |                                                                                                    |                                         |                                           |                                 |         |
|                                                                                                    |                                                                                                    |                                         |                                           |                                 |         |
| 🗅 Sandbox 👽 Tasks 🕞 Glossary - GLM/SLM                                                                                                    |                                                                                                    |                                         |                                           |                                 |         |
| unty                                                                                                    |                                                                                                    |                                         |                                           |                                 | 👪 Bol   |
|                                                                                                    |                                                                                                    |                                         |                                           |                                 |         |
|                                                                                                    |                                                                                                    |                                         |                                           |                                 | - 4     |
|                                                                                                    | Tables Association                                                                                                    | Volume 197                              |                                           | Enter Code                      |         |
| Apply                                                                                                    | Enter Accel                                                                                                    | ss Code                                 |                                           | Lindi Gode                      |         |
| Apply<br>ntington County Humane Society, Inc.<br>If you have been provided with an Access Code, you may                                                                                                    | enter it in the box at the top of the page                                                                                                    | ge.                                     |                                           |                                 |         |
| Apply ntington County Humane Society, Inc. If you have been provided with an Access Code, you may Quick Search                                                                                                    | enter it in the box at the top of the pay                                                                                                    | ge.                                     |                                           |                                 |         |
| Apply<br>ntington County Humane Society, Inc.<br>If you have been provided with an Access Code, you may<br>Quick Search<br>Iometown Grants 2024                                                                                                    | enter it in the box at the top of the page                                                                                                    | ge.                                     | Accepting Submissions from                | 03/01/2024 to 04/11/2024        |         |
| Apply Intington County Humane Society, Inc. If you have been provided with an Access Code, you may Quick Search Interform Grants 2024 HOMETOWN GRANT APPLICATION                                                                                                    | enter it in the box at the top of the pay                                                                                                    | ge.                                     | Accepting Submissions from                | 03/01/2024 to 04/11/2024        |         |
| Apply Intington County Humane Society, Inc. If you have been provided with an Access Code, you may Quick Search Overation Grants 2024 HOMETOWN GRANT APPLICATION APPLICATION FOR COMMUNITY PROJECTS / CHARIT                                                                                                    | enter it in the box at the top of the pay                                                                                                    | ge.                                     | Accepting Submissions from                | n 03/01/2024 to 04/11/2024      |         |
| Apply Intington County Humane Society, Inc. If you have been provided with an Access Code, you may Quick Search Interference Interference Interferen  | Enter Acces<br>enter it in the box at the top of the pay<br>fABLE ORGANIZATIONS ONLY<br>effit the Town of Markle and Warren and                                                                                                    | ge.                                     | Accepting Submissions from                | 03/01/2024 to 04/11/2024        |         |
| Apply Intington County Humane Society, Inc. If you have been provided with an Access Code, you may Quick Search Interform Grants 2024 HOMETOWN GRANT APPLICATION APPLICATION FOR COMMUNITY PROJECTS / CHARIT Grant Requests Grants are available to all projects/organizations that bend Eligibility                                                                                                    | enter it in the box at the top of the pay                                                                                                    | ge.                                     | Accepting Submissions from                | 03/01/2024 to 04/11/2024        |         |
| Apply titington County Humane Society, Inc. If you have been provided with an Access Code, you may Quick Search Ometown Grants 2024 IOMETOWN GRANT APPLICATION IPPLICATION FOR COMMUNITY PROJECTS / CHARIT Irant Requests Irants are available to all projects/organizations that bene Isability pplications must be written for a charitable community p                                                                                                    | Enter Access<br>enter it in the box at the top of the pay<br>rABLE ORGANIZATIONS ONLY<br>efft the Town of Markle and Warren and<br>urpose and cannot enrich an individual                                                                                                    | ge.<br>d its residents.                 | Accepting Submissions from                | n 03/01/2024 to 04/11/2024      | I       |
| Apply Intington County Humane Society, Inc. If you have been provided with an Access Code, you may Quick Search Cometown Grants 2024 COMETOWN GRANT APPLICATION APPLICATION FOR COMMUNITY PROJECTS / CHARIT Grant Requests Grants are available to all projects/organizations that bene Simbility Applications must be written for a charitable community p Grants are available up to \$5,000 per year.                                                                                                    | Enter Access<br>enter it in the box at the top of the parameters in the box at the top of the parameters in the box at the top of the parameters in the parameters in the paramet                                                                                                    | ge.<br>d its residents.                 | Accepting Submissions from                | 1 03/01/2024 to 04/11/2024      |         |
| Apply Intington County Humane Society, Inc. If you have been provided with an Access Code, you may Quick Search Quick Search Iometown Grants 2024 HOMETOWN GRANT APPLICATION APPLICATION FOR COMMUNITY PROJECTS / CHARIT Srant Requests Grants are available to all projects/organizations that bene Elipibility Grants are available to projects/organizations that bene Stants are available to projects/organizations that bene Elipibility Grants are available up to \$5,000 per year. Evaluation Please keep in mind that your application will be evaluated                                                                                                    | enter it in the box at the top of the page<br>rable ORGANIZATIONS ONLY<br>efft the Town of Markle and Warren and<br>urpose and cannot enrich an individual<br>d on the following criteria:                                                                                                    | ge.                                     | Accepting Submissions from                | x<br>1 03/01/2024 to 04/11/2024 |         |
| Apply         If you have been provided with an Access Code, you may         Quick Search         Cometown Grants 2024         HOMETOWN GRANT APPLICATION         APPLICATION FOR COMMUNITY PROJECTS / CHARIT         Stants are available to all projects/organizations that bene         Biblibly         Stants are available to all projects/organizations that bene         Biblibly         Stants are available to projects/organizations that bene         Biblibly         Stants are available to projects/organizations that bene         Biblibly         Valuation         Please keep in mind that your application will be evaluated         (1)       Merit and quality of the proposal;                                                                                                    | enter it in the box at the top of the pay<br>renter it in the box at the top of the pay<br>rABLE ORGANIZATIONS ONLY<br>efft the Town of Markle and Warren and<br>urpose and cannot enrich an individual<br>d on the following criteria:                                                                                                    | ge.                                     | Accepting Submissions from                | x<br>1 03/01/2024 to 04/11/2024 |         |
| Apply thington County Humane Society, Inc. If you have been provided with an Access Code, you may Culick Search Condition Search Condition Search Condition Search Condition Search Condition Search Conditions must be written for a charitable community p Frants are available to all projects/organizations that bene California Search Conditions must be written for a charitable community p Frants are available up to \$5,000 per year. Conditions Community ned; California Community ned; California Community ned; Ca | enter it in the box at the top of the pay<br>realized on the top of the pay<br>rable ORGANIZATIONS ONLY<br>efft the Town of Markle and Warren and<br>urpose and cannot enrich an individual<br>d on the following criteria:                                                                                                    | ge.                                     | Accepting Submissions from                | x<br>1 03/01/2024 to 04/11/2024 |         |
| Apply Intrington County Humane Society, Inc. If you have been provided with an Access Code, you may Quick Search Cometown Grants 2024 Common Grants 2024 Common For Community PROJECTS / CHARIT Stratt Requests Grants are available to all projects/organizations that bene Common for a charitable community p Grants are available to be written for a charitable community p Grants are available to be written for a charitable community p Grants are available to be written for a charitable community p Grants are available to be written for a charitable community p Grants are available up to \$5,000 per year. Community ned; Community ned; C | enter it in the box at the top of the pay<br>realized of the pay<br>realized of the top of the pay<br>realized of the Town of Markle and Warren and<br>urpose and cannot enrich an individual<br>of on the following criteria:                                                                                                    | ge.                                     | Accepting Submissions from                | x<br>1 03/01/2024 to 04/11/2024 |         |
| Apply Intington County Humane Society, Inc. If you have been provided with an Access Code, you may Quick Search Cometown Grants 2024 Common Grants 2024 Common Grants Common Grants 2024 Common Grants Common Grants 2024 Common Grants Common Grants 2024 Common Grants Common Grants 2024 Common Grants Common Grants 2024 Common Grants Common Grants 2024 Common Grants Common Grants 2024 Common Grants Common Grants 202 Common Grants Common Grants 202 Common Grants Common Grants 202 Common Grants Common Grants 202 Common Grants Common Grants 202 Common Grants Common Grants 202 Common Grants 202 Common Grants Common Grants 202 Common Grants Common Grants 202 Common Grants 202 Common Gra  | enter it in the box at the top of the pay<br>real content of the pay<br>real content of the pay<br>real content of the top of the pay<br>real content of the pay<br>real content of the pay<br>r | ge.                                     | Accepting Submissions from                | x<br>1 03/01/2024 to 04/11/2024 |         |
| Apply Intington County Humane Society, Inc. If you have been provided with an Access Code, you may Quick Search Cometown Grants 2024 COMETOWN GRANT APPLICATION VPPLICATION FOR COMMUNITY PROJECTS / CHARIT Stant Requests Grants are available to all projects/organizations that bene Bigbility Papileations must be written for a charitable community p Strants are available up to \$5,000 per year. Statution Prese keep in mind that your application will be evaluated (1) Merit and quality of the proposal; (2) Community ned; (3) Long term impact on the Town of Warren; and (4) Number of persons benefited/affected by the prop bibmission Deadline upplications must be submitted no later than April 11th at                                                                                                    | enter it in the box at the top of the page<br>rable ORGANIZATIONS ONLY<br>efft the Town of Markle and Warren and<br>urpose and cannot enrich an individua<br>d on the following criteria:<br>osal.                                                                                                    | ge.                                     | Accepting Submissions from                | x<br>1 03/01/2024 to 04/11/2024 |         |
| Apply  Apply  If you have been provided with an Access Code, you may  Quick Search  Contendement of the search  Contendement of the search  Contendement  Contendement  Co  | enter it in the box at the top of the page<br>TABLE ORGANIZATIONS ONLY<br>Efft the Town of Markle and Warren and<br>urpose and cannot enrich an individua<br>d on the following criteria:<br>osal.<br>11.59 pm.                                                                                                    | ge.                                     | Accepting Submissions from                | x<br>03/01/2024 to 04/11/2024   |         |

Application

Work your way through each question. At the bottom of the application there is an option to "Save" in which case you can come back to it later if you can't finish it right now or you can "Submit."

| sity E CSuite E SLM                   | 🖬 G.M. 🗀 Sandhor 🕑 Taris 🗳 Gorsan - G.M.S.M.                                                                                                    |                    | 0. |     |            | -   |
|---------------------------------------|----------------------------------------------------------------------------------------------------|--------------------|----|-----|------------|-----|
| unity Foundation of Huntington County |                                                                                                    |                    |    | Ami | oer Rensbe | erg |
|                                       |                                                                                                    | ROLE (APPLICANT) - |    |     |            |     |
|                                       | Reade light                                                                                                    |                    |    |     |            |     |
|                                       |                                                                                                    |                    |    |     |            |     |
|                                       | Profidentiality                                                                                                    |                    |    |     |            |     |
|                                       | United to any second second se |                    |    |     |            |     |
|                                       | Tagree Finit for sex access to the connocinal econimientiations submitted on ing benarior the size pulpose of ing application (raming concorrent rights and Primacy Act of 1974).                                                                                                    |                    |    |     |            |     |
|                                       | Initials                                                                                                    |                    |    |     |            |     |
|                                       |                                                                                                    |                    |    |     |            |     |
|                                       |                                                                                                    |                    |    |     |            |     |
|                                       |                                                                                                    |                    |    |     |            |     |
|                                       | Certification                                                                                                    |                    |    |     |            |     |
|                                       | In submitting this application, I certify that the information provided is true and complete to the best of my knowledge and the essays are my own work.                                                                                                    |                    |    |     |            |     |
|                                       |                                                                                                    |                    |    |     |            |     |
|                                       | Signature*                                                                                                    |                    |    |     |            |     |
|                                       |                                                                                                    |                    |    |     |            |     |
|                                       | Date*                                                                                                    |                    |    |     |            |     |
|                                       |                                                                                                    |                    |    |     |            |     |
|                                       |                                                                                                    |                    |    |     |            |     |
|                                       | () Due by 02/29/2024 11:59 PM EST.                                                                                                    |                    | )  |     |            |     |
|                                       | ABANDON KEQUESI                                                                                                    | SUBMIT APPLICATION |    |     |            |     |
|                                       |                                                                                                    |                    |    |     |            |     |

## Mobile Device

If you are trying to apply via a mobile device, you may come across this screen first. Please select the three lines in order to follow the steps for logging on and creating an account.

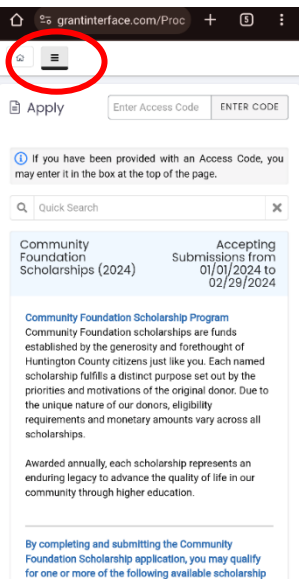

If at any point in the process you have questions, please reach out to Amber Rensberger at <u>amber@huntingtonccf.org</u>.